# PLEASE UPLOAD A COPY OF YOUR CAMPER'S COVID-19 VACCINATION CARD

# **HOW TO UPLOAD:**

STEP 1

## Log in to your Ultracamp account

STEP 2

## Click on menu icon in top left corner

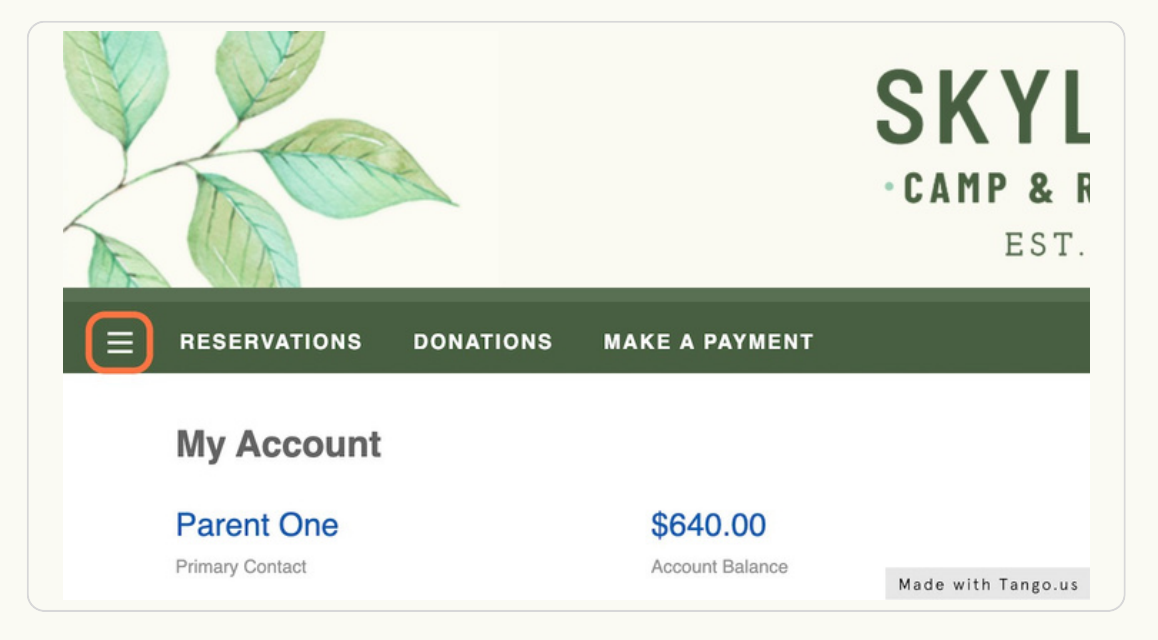

STEP 3

# **Click on DOCUMENT CENTER**

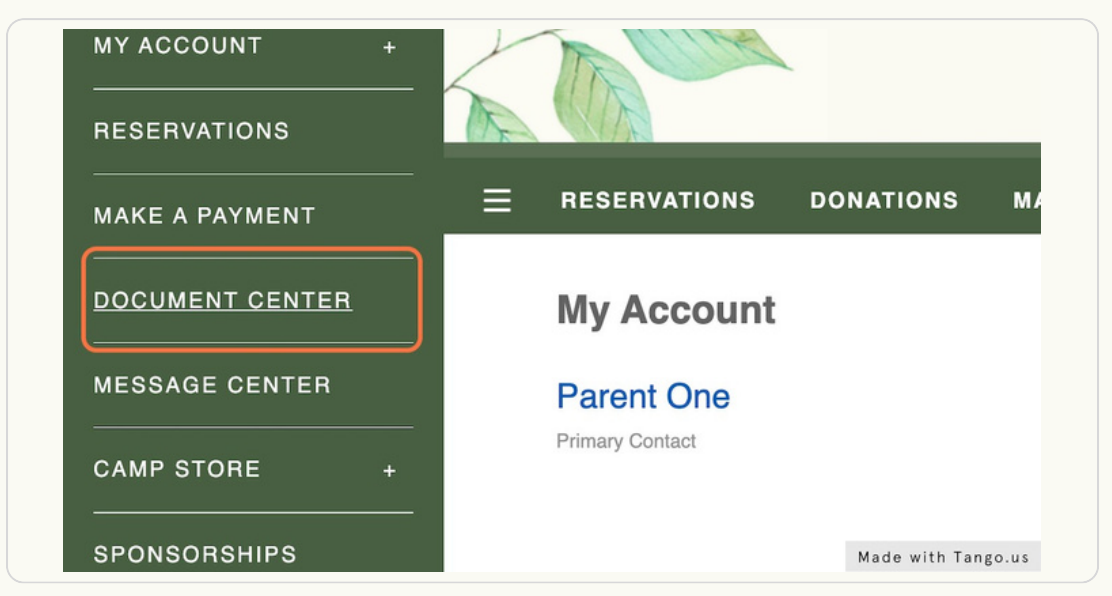

### **Click on UPLOAD DOCUMENT**

| Document Center                          |  |
|------------------------------------------|--|
| Below are a list of available documents. |  |
| UPLOAD DOCUMENT                          |  |
| Summer Sessions                          |  |
| 2022 Camper Health History Form 2        |  |
|                                          |  |

STEP 5

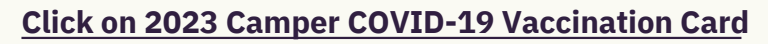

| Select Document to Upload             |                    |
|---------------------------------------|--------------------|
| Summer Sessions                       |                    |
| 2022 Camper Health History Form 2     |                    |
| 2023 Camper COVID-19 Vaccination Card |                    |
| 2023 Camper Health Insurance          |                    |
|                                       |                    |
|                                       |                    |
|                                       | Made with Tango.us |

STEP 6

# Select your camper's name

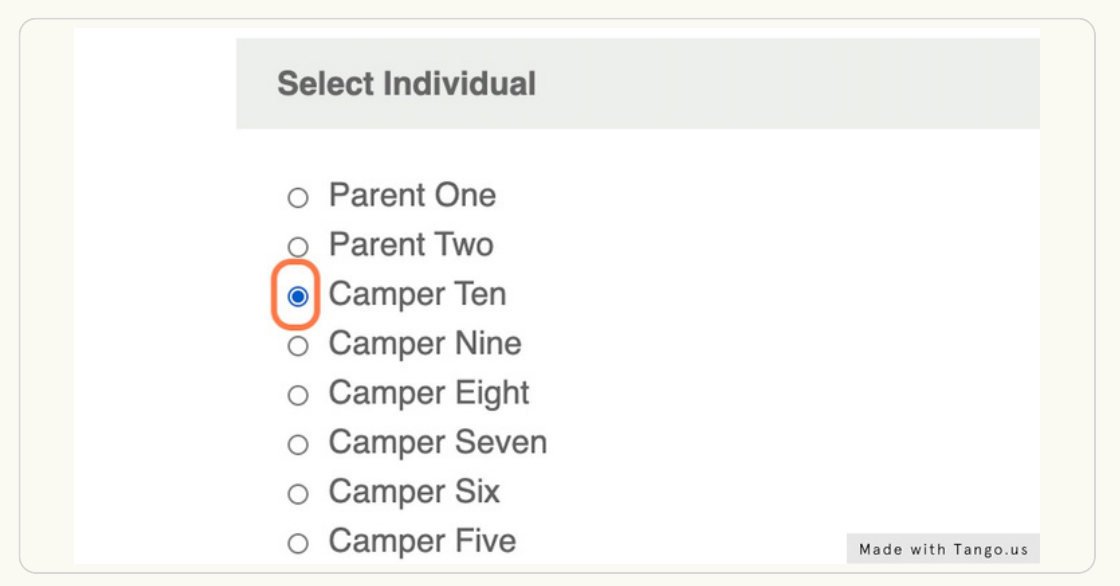

#### STEP 7

# Click BROWSE and select your camper's vaccination records from your computer

| COVID-<br>19VaccinationRecord | Upload                        |        |  |
|-------------------------------|-------------------------------|--------|--|
|                               | COVID-<br>19VaccinationRecord | Browse |  |
| UPLOAD DOCUMENT               |                               | NT     |  |

#### STEP 8

# **Click on UPLOAD DOCUMENT**

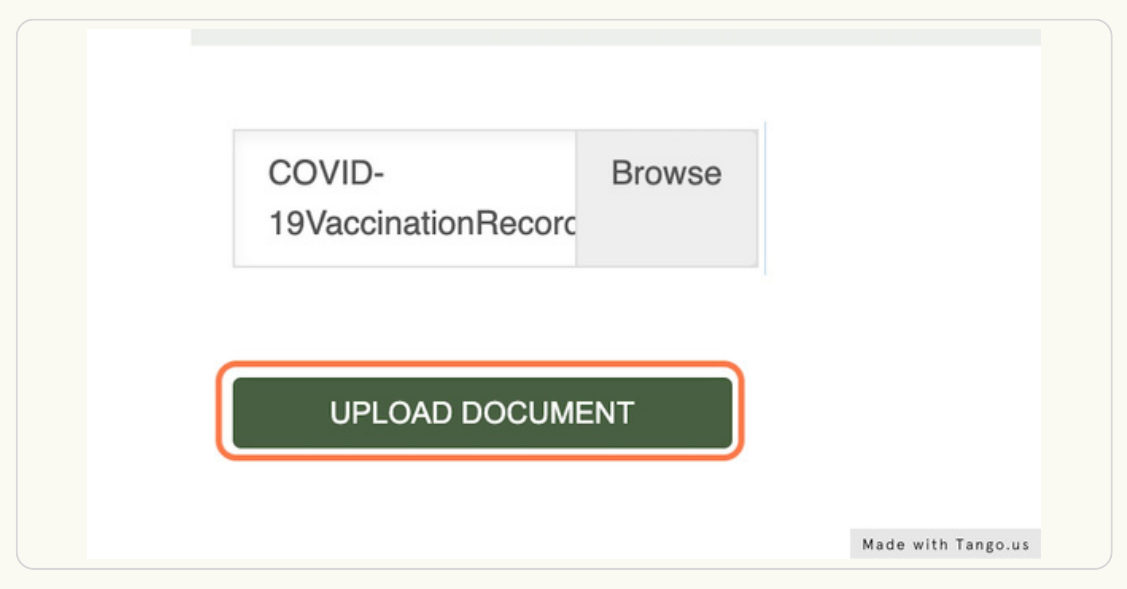

#### STEP 9

# You will receive a message confirming that the action was completed successfully

|                                                             | SKYLAND<br>CAMP & RETREATS<br>EST. 1917 |                          |
|-------------------------------------------------------------|-----------------------------------------|--------------------------|
| RESERVATIONS DONATIONS MAKE A P                             | NYMENT                                  | 음 湒 쯔52                  |
| The action was completed successfully.                      |                                         |                          |
| Document Center<br>Below are a list of available documents. |                                         | Welcome, Parent Sign Out |
| UPLOAD DOCUMENT                                             |                                         |                          |
| Summer Sessions                                             |                                         |                          |
| 2022 Camper Health History Form 2                           |                                         |                          |
| 2022 Campership Application                                 |                                         |                          |
| 2023 Arrival Information and Travel Plans                   |                                         |                          |